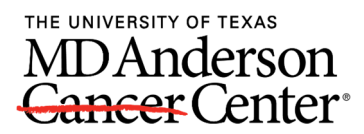

# Texting Attendance and Claiming Credit in PEP@MD Anderson Using Google Chrome is recommended.

Complete the following steps to mark attendance at and claim credit for MD Anderson accredited CE activities.

Note: We recommend creating your PEP account and pairing your mobile number to it (Steps 1 & 2) as soon as possible.

#### Step 1: Create/Access your PEP@MD Anderson Account and Profile

- A. Go to http://mdanderson.cloud-cme.com
- B. Click "Sign In" on the top left

| MD<br>Can | THE UNIVERSITY OF TEXAS<br>MDAnderson<br>Cancer Center |                |     |            |      |  |  |
|-----------|--------------------------------------------------------|----------------|-----|------------|------|--|--|
| Sign In   | Live Events                                            | Online Courses | RSS | Contact Us | Help |  |  |

- C. Select the login option appropriate to your situation:
  - If you are an MD Anderson employee, log in with your MD Anderson email address and password (1st option), following the prompts to provide required information. Then skip to Step 2 (Pair Your Mobile Number to PEP)
  - If you are external to MD Anderson, choose the 2<sup>nd</sup> option "Sign in with Email and Password (External Learners)"
- D. If you are external to MD Anderson and you have never logged into the system before, you'll need to click on **"Don't have an account?"**

| form your error and partnered to topic<br>Result  |  |
|---------------------------------------------------|--|
| Password                                          |  |
|                                                   |  |
| Farget Your Passeer T : Dan't Raive an account? O |  |

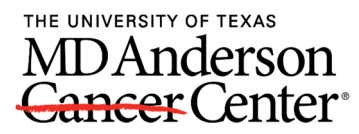

E. After completing all of the required fields, select the "Create Account" button.

| teed an Account                                                                                                 |                                                                                                    |     |
|----------------------------------------------------------------------------------------------------|----------------------------------------------------------------------------------------------------|-----|
| later Year Solametics, NE (Sells are repliced                                                                   |                                                                                                    |     |
|                                                                                                    |                                                                                                    |     |
| Erai                                                                                                    |                                                                                                    |     |
|                                                                                                    |                                                                                                    |     |
| fini Nate                                                                                                    | Liet Tarter                                                                                                    |     |
| in a second second second second second second second second second second second second second second second s |                                                                                                    |     |
| Parpenne                                                                                                    | Confron Parawind                                                                                                    |     |
|                                                                                                    |                                                                                                    |     |
| aloct Degree:                                                                                                   | Select Profession:                                                                                                    |     |
| - Select Degree -                                                                                               | - land Palmus -                                                                                                    |     |
|                                                                                                    | antiperent music ferment in an all subject men                                                                          |     |
| Dier Agreement.                                                                                                 |                                                                                                    | 7.1 |
| for the close this box, I acknowledge that                                                                      | at i have read this Netice and affirmatively concert to the processing of my personal deta as described in this Netice. |     |
|                                                                                                    |                                                                                                    |     |
|                                                                                                    |                                                                                                    |     |
|                                                                                                    |                                                                                                    |     |
| to the shine                                                                                                    | a.                                                                                                    |     |
| Canada and Canada                                                                                               |                                                                                                    |     |
|                                                                                                    |                                                                                                    |     |
|                                                                                                    |                                                                                                    |     |
|                                                                                                    |                                                                                                    |     |
|                                                                                                    |                                                                                                    |     |

F. Log in with the email and password you just specified and click the "My CE" button on the top right-hand side of the screen.

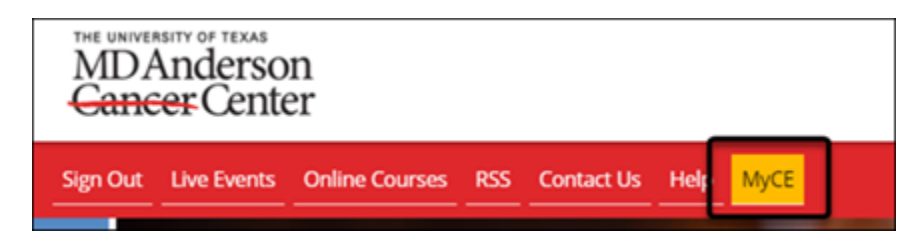

G. When the MyCE dashboard displays, select the "Profile" icon.

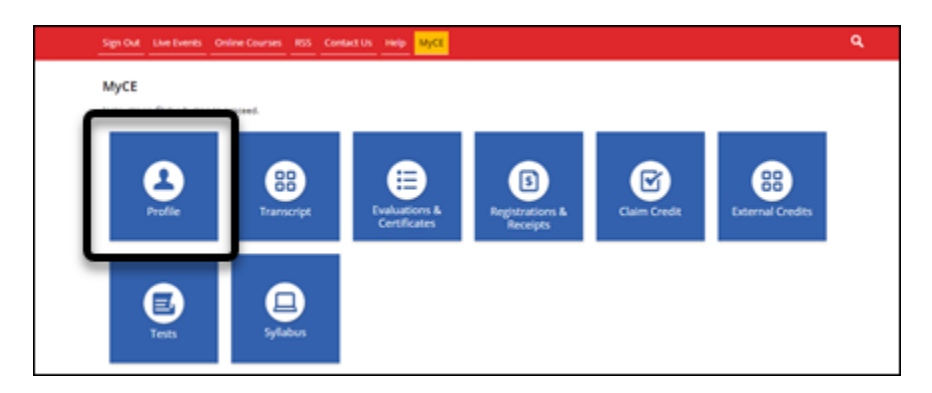

H. Complete all fields. Required fields are marked with an asterisk. NOTE: Select the degree associated with the credit type you want to receive. This is required to receive credit upon activity completion. If you have additional degrees you would like included in your Profile information, enter that information in the "Other" field. When you have entered all information, click the "Submit" button at the bottom of the screen.

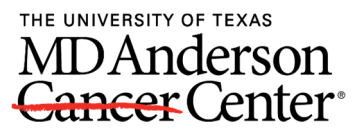

Congratulations, your PEP@MD Anderson account has been created!

## Step 2: Pair Your Mobile Number to PEP

These instructions below assume that you have an active account in PEP@MD Anderson and that you have entered a working mobile phone number. If you do not have an account, **please return to Step 1** (Create/Access your PEP@MD Anderson Account and Profile).

- A. One-time process: Pair the mobile app with your phone
  - 1. Text the email address you entered in your Profile, to 844-912-1333.
  - 2. You will receive a message that looks like the one below.

|                 | @multiweb.com                                                                                                  |
|-----------------|----------------------------------------------------------------------------------------------------|
| Thank You       | all second second second second second second second second second second second second second second second s |
| updated to: 615 | ber has been                                                                                                   |

**Recommendation:** Save the number **844-912-1333** in your cell phone contacts list so that you can easily identify the number for future attendance texting. "MD Anderson PEP" is one suggestion.

## B. One-time process (optional): Download the CloudCME mobile app

The CloudCME app allows you to check in for an activity, complete an evaluation, claim credit, view content, and see listings of activities on your mobile device. (Downloading the app is not required for texting attendance.)

1. Navigate to your smart phone's app store and search for **CloudCME.** The correct app is:

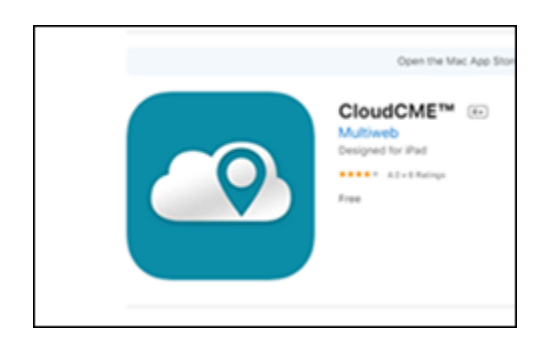

2. When prompted for the organizational code, enter: MDAnderson (no spaces)

You will log in to the app with the same email and password you use to sign in to PEP@MD Anderson.

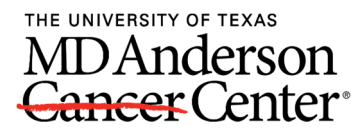

# Step 3: Text Attendance During/After a CE Activity

NOTE: This method will replace sign-in sheets.

The window of time in which you can text your attendance will vary from activity to activity, however the standard window is 5 minutes prior to the activity, any time during the activity or 120 minutes after the activity.

A. An Activity ID will be announced at the start of your event.

B. Send a text with that activity ID to **844-912-1333.** You will receive a text message confirming your attendance has been recorded.

#### Step 4: Complete the Activity Evaluation and View Your Credits

- A. Log in to the PEP@MD Anderson system at <a href="http://mdanderson.cloud-cme.com">http://mdanderson.cloud-cme.com</a>
- B. Navigate to the "My CE" tab.
- C. Click the "Evaluations and Certificates" icon.

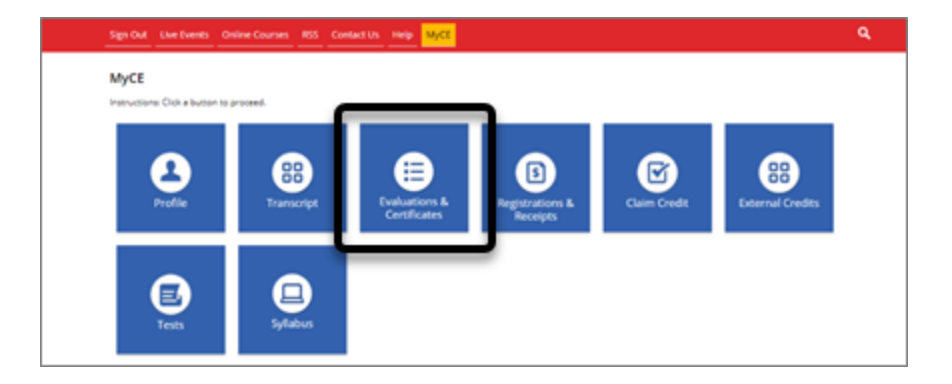

D. A three-question evaluation form that must be completed will display. After you have completed the evaluation, your certificate will be available in this area.

NOTE: You will also be able to complete evaluations, claim credit, view content, and see listings of activities on your mobile device via the CloudCME app.

For more information, please visit <u>https://mdanderson.cloud-cme.com/about/help?P=2000</u>